# **Evidência de Testes**

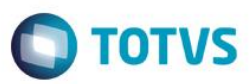

# Evidência de Testes

| Produto:                  | SIGAFRT                         |
|---------------------------|---------------------------------|
| Versão:                   | P12.1.07                        |
| Produto/Versão Integrado: |                                 |
| Banco de Dados:           | Progress, Oracle, SQL, Informix |

## 1. Evidência e sequência do passo a passo

#### Teste Unitário (Codificação)

[Informar uma breve descrição dos testes realizados. O Print Screen de telas é opcional]

#### Pré-Requisitos:

- ✓ Siga os passos para cadastrar o logo na tela do TOTVS PDV no link:
  - o http://tdn.totvs.com/pages/viewpage.action?pageId=224110579

## Sequencia 001:

1. No ambiente "Front Loja (SIGAFRT)", acesse "Atualizações / Frente de Loja / TOTVS PDV" e note que o logo foi carregado a tela principal conforme configuração.

| Menu (F2)               |                     |                        |                                |           | 101.001                                      | operadoliti | Menu Fiscal (F | 12)  |
|-------------------------|---------------------|------------------------|--------------------------------|-----------|----------------------------------------------|-------------|----------------|------|
|                         | тот                 | VS                     |                                | -<br>A'   | <b>TOTVS SAO PAULO</b><br>V. BRAZ LEME, 1631 |             |                |      |
|                         |                     |                        | → Item → Cod. →                | Descrição | Preço Un.                                    | Qtd Unid.   | ▶ Desc. ▶      |      |
| (F3) Reg. de item       | (F4) Cliente / Cpf  | (F5) Canc. de Item     |                                |           | 0,00                                         | 0,00        | 0,00           |      |
| (F6) Orçamento          | (F7) Desc. na venda | (F8) Pesquisar Produto |                                |           |                                              |             |                |      |
| Abertura de Caixa - C04 |                     |                        |                                |           |                                              |             |                |      |
| Caixa Origem            |                     |                        |                                |           |                                              |             |                |      |
| Informe o Troco         |                     |                        |                                |           |                                              |             |                |      |
|                         |                     |                        | 4                              |           |                                              | _           |                | •    |
|                         |                     |                        | Volumes: 01                    | lten(s)   |                                              |             | To             | tal  |
| Cancelar                |                     | Abrir Caixa            | Subtotal: 0.0<br>Desconto: 0.0 | 00        |                                              |             | 0.0            | D    |
|                         |                     |                        |                                |           | Terça-Feira 01/03/2016                       | 14:36       | <b>S</b> 10    | otvs |

1

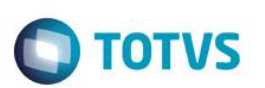

2. Em 'Pesquisar Produto', pesquise um produto e note que o campo valor, abaixo do grid, agora será mostrado ao lado do campo 'Código', para não haver sobreposição.

| Menu (F2)                                                                                                    |                      |                                |                                  |           | PDV.001                               | Operador. A | Menu Fiscal (F12) |
|----------------------------------------------------------------------------------------------------|----------------------|--------------------------------|----------------------------------|-----------|---------------------------------------|-------------|-------------------|
|                                                                                                    | ΤΟΤ                  | VS                             |                                  | Ą         | TOTVS SAO PAULO<br>W. BRAZ LEME, 1631 |             |                   |
|                                                                                                    |                      |                                | → Item → Cod. →                  | Descrição | → Preço Un. →                         | Qtd ▶ Unic  | I. Desc. 📕        |
| (F3) Reg. de item                                                                                                    | (F4) Cliente / Cpf   | (F5) Canc. de Item             |                                  |           | 0,00                                  | 0,00        | 0,00              |
| (F6) Orçamento                                                                                                    | (F7) Desc. na venda  | (F8) Pesquisar Produto         |                                  |           |                                       |             |                   |
| Consulta de Produtos<br>Pesquisar Produto:<br>Descrição / Código / Valor/ UN / 7<br>BOLSA / 1 / R\$10,00 / PC / T18.0 | Sit Trib/ IAT / IPPT |                                |                                  |           |                                       |             |                   |
| Descrição do Produto<br>BOLSA                                                                                         | Valar                |                                |                                  |           |                                       |             | V                 |
| 1                                                                                                    | R\$10,00             |                                | <                                |           |                                       |             | > E               |
| Cancela Pesquisa<br>(CTRL+A)                                                                                          |                      | Selecionar Produto<br>(CTRL+S) | Subtotal: 0.00<br>Desconto: 0.00 | n(s)      |                                       |             | 0.00              |
| 1 PRODUTO FOI ENCO                                                                                                    | NTRADO.              |                                |                                  |           | Terça-Feira 01/03/2016                | i 14:39     | STOTVS            |

#### Teste Integrado (Equipe de Testes)

[Descrever a sequência dos testes realizados em detalhes e os resultados atingidos. O Print Screen de telas é opcional]

#### Teste Automatizado (Central de Automação) [Opcional]

[Informar as suítes executadas e descrever os resultados atingidos]

### Dicionário de Dados (Codificação) [Opcional]

[O objetivo é incluir o print-screen da tela do dicionário de dados atualizado quando necessário.]

#### 2. Outras Evidências

O objetivo é indicar para a equipe de Testes que a informação criada deve ser validada, como por exemplo, publicação de ponto de entrada, etc.

# Evidência de Testes

3